ขั้นตอนระบบประเมินผลการปฏิบัติงานของคณาจารย์ (e-Performance) คณะวิทยาการสุขภาพและการกีฬา ประจำปีการศึกษา 2565 ( 1 มิถุนายน 2565 – 31 พฤษภาคม 2566) \*\*\*\*\*\*

สามารถเข้าใช้งานดังนี้

1.1 เว็บไซต์หลักมหาวิทยาลัย www.tsu.ac.th/ระบบสารสนเทศ/ระบบสารสนเทศเพื่อการ
 จัดการ/ระบบประเมินผลการปฏิบัติงานของคณาจารย์ (e-Performance)
 1.2 กรอกรหัสผ่านโดยใช้รหัส MIS แล้วคลิกปุ่ม Login

<u>ส่วนที่ 1</u> ขั้นตอนการจัดทำข้อตกลงร่วมก่อนการปฏิบัติงานของคณาจารย์

1.1 คลิกข้อตกลงร่วมก่อนการปฏิบัติงาน

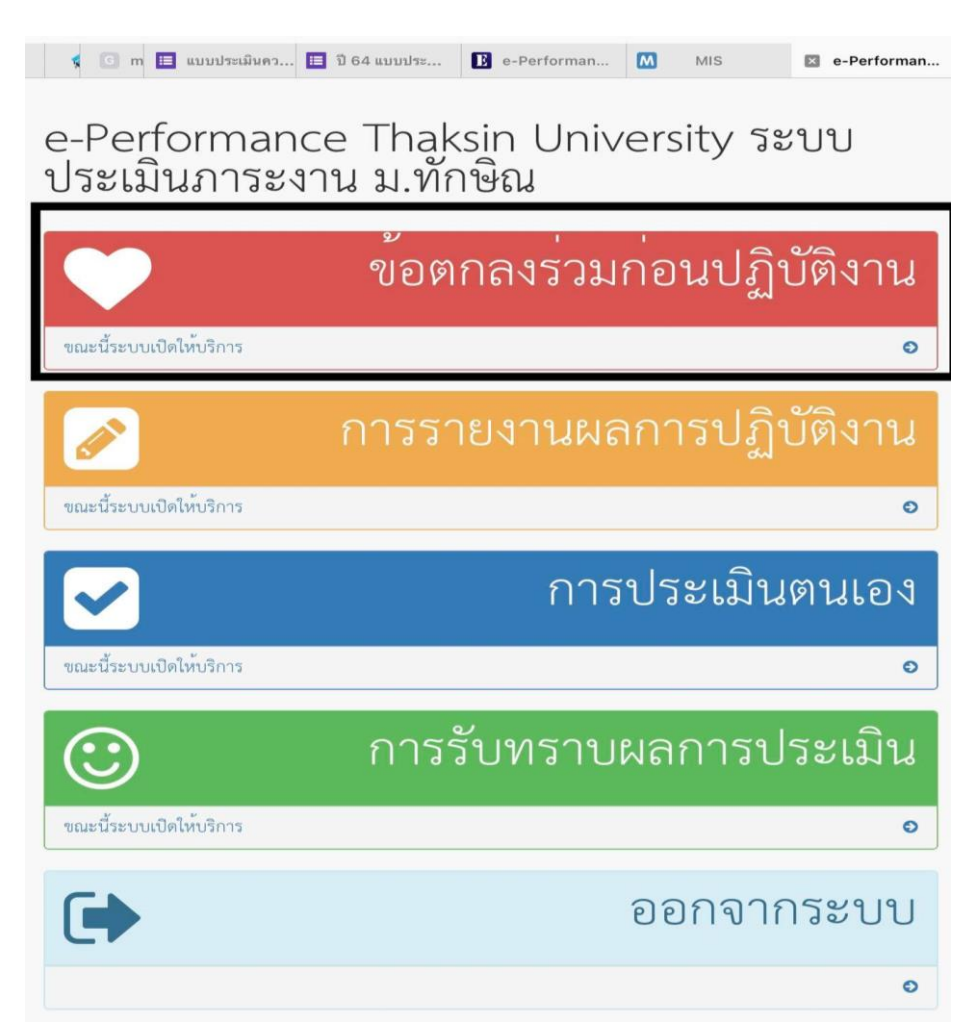

#### 1.2 คลิกผลสัมฤทธิ์ของงาน

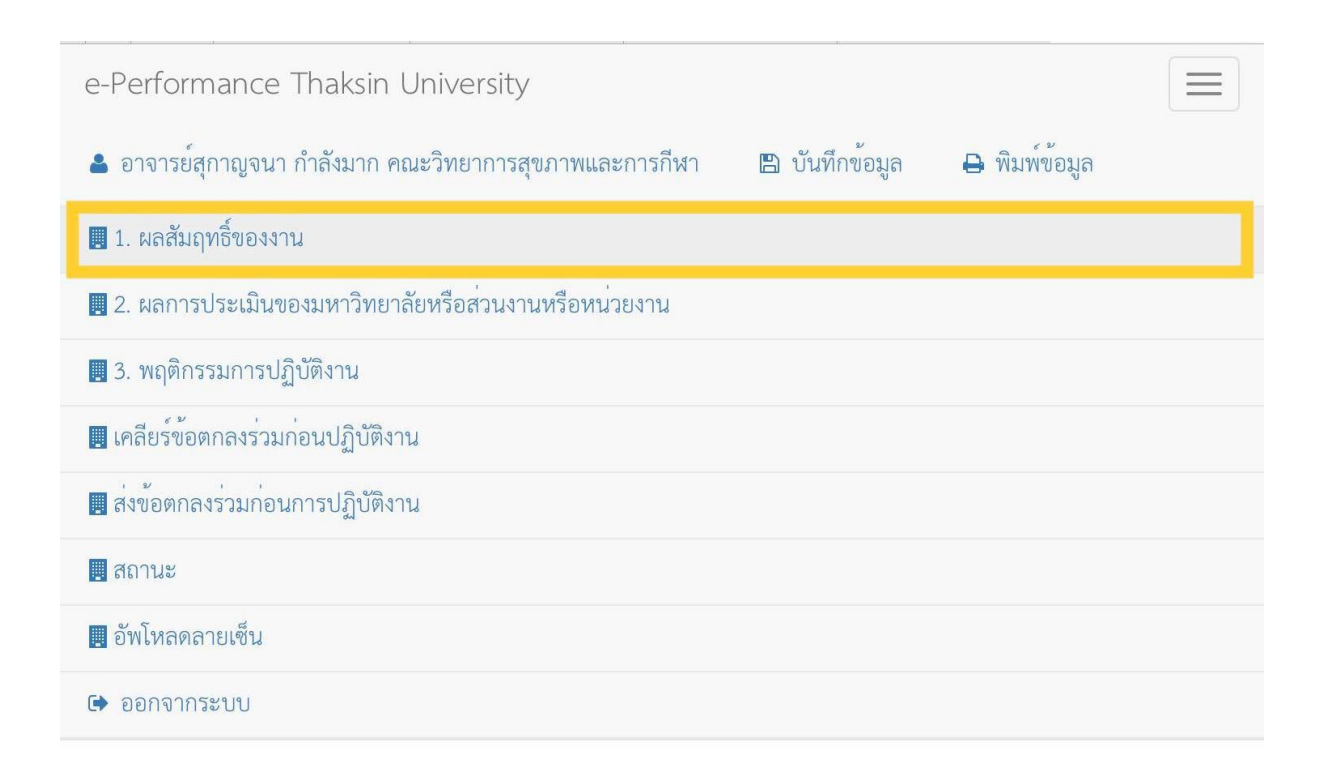

#### 1.3 กรอกข้อมูล ข้อ 1 ผลสัมฤทธิ์ของงาน

 การกรอกค่าเป้าหมาย คณาจารย์สามารถกรอกค่าเป้าหมายตามภาระงานขั้นต่ำ หรือตามที่คณาจารย์ กำหนด

- ภาระงานสอน กรอกไม่น้อยกว่า 567 ชั่วโมงต่อปีการศึกษา

- ภาระงานวิจัยและงานวิชาการอื่น กรอกไม่น้อยกว่า 126 ชั่วโมงต่อปีการศึกษา

- ภาระงานบริการวิชาการ ภาระงานทำนุบำรุงศิลปวัฒนธรรม ภาระงานพัฒนานิสิต และภาระงาน อื่นๆ กรอกไม่น้อยกว่า 567 ชั่วโมงต่อปีการศึกษา

ภาระงานโดดเด่น <u>ไม่ต้องกรอก</u>

#### - การกรอกร้อยละ

- ภาระงานสอน ร้อยละ 45

- ภาระงานวิจัย ร้อยละ 10

- ภาระงานบริการวิชาการ งานทำนุบำรุงศิลปะวัฒนธรรม งานพัฒนานิสิตและงานอื่นๆ ร้อยละ 20

- ภาระงานโดดเด่น ร้อยละ 25

| 📕 1. ผลสัมฤทธิ์ของงาน                                      | 1 ยอสัมกทธิ์ของงาน                                                                   |                             |                                   |                               |
|------------------------------------------------------------|--------------------------------------------------------------------------------------|-----------------------------|-----------------------------------|-------------------------------|
| 📕 2. ผลการประเมินของมหาวิทยาลัย<br>หรือส่วนงานหรือหน่วยงาน | 1. WEIERE TO DON'T IN                                                                |                             |                                   |                               |
| 📃 3. พฤติกรรมการปฏิบัติงาน                                 | ภาระงาน                                                                              | ตัวชี้วัด/เกณฑ์การประเมิน   | ค่าเป้าหมาย                       | ร้อยละ (น้ำ<br>หนัก)          |
| 📕 เคลียร์ข้อตกลงร่วมก่อนปฏิบัติงาน                         | ภาระงานสอน                                                                           | ไม่น้อยกว่า 567 ชั่วโมง     |                                   |                               |
| 📕 ส่งข้อตกลงร่วมก่อนการปฏิบัติงาน                          |                                                                                      | Y2.5/567                    | 934.                              | 45                            |
| 📕 สถานะ                                                    | ภาระงานวิจัย                                                                         | ไม่น้อยกว่า 126 ชั่วโมง     |                                   |                               |
| 📕 อัพโหลคลายเซ็น                                           |                                                                                      | 2.5Y/126                    | 126.                              | 10                            |
| 🗭 ออกจากระบบ                                               | ກາຽະงานบริการ<br>วิชาการงานทำนุบำรุง<br>ศิลปวัฒนธรรมงาน<br>พัฒนานิสิตและงา<br>นอื่นๆ | บริการวิชาการ 0-567 ชั่วโมง |                                   |                               |
|                                                            |                                                                                      | งานอื่นๆ 2.5/472            | 300.                              | 20                            |
|                                                            |                                                                                      | โดดเด่น                     | 0.00                              | 25                            |
|                                                            |                                                                                      |                             | Activate Wir<br>Go to Settings to | 100<br>dows<br>activate Windo |

### 1.4 คลิกผลการประเมินของมหาวิทยาลัยหรือส่วนงานหรือหน่วยงาน

| e-Performance Thaksin University                             |                            |
|--------------------------------------------------------------|----------------------------|
| 💄 อาจารย์สุกาญจนา กำลังมาก คณะวิทยาการสุขภาพและการกีฬา 🛛 🖺 เ | วันทึกข้อมูล 🔒 พิมพ์ข้อมูล |
| 📕 1. ผลสัมฤทธิ์ของงาน                                        |                            |
| 📕 2. ผลการประเมินของมหาวิทยาลัยหรือส่วนงานหรือหน่วยงาน       |                            |
| 🖪 3. พฤติกรรมการปฏิบัติงาน                                   |                            |
| 📕 เคลียร์ข้อตกลงร่วมก่อนปฏิบัติงาน                           |                            |
| 📕 ส่งข้อตกลงร่วมก่อนการปฏิบัติงาน                            |                            |
| 📕 สถานะ                                                      |                            |
| 📕 อัพโหลดลายเซ็น                                             |                            |
| 🕩 ออกจากระบบ                                                 |                            |

#### - ผลการประเมินตามคำรับรองจากการปฏิบัติงาน ระดับคณะฯ (EdPEx) คะแนนเต็ม 10

คะแนน

# - ผลการประเมินการประกันคุณภาพ ระดับหลักสูตร AUN-QA คะแนนเต็ม 15

- ผล TOR สาขาวิชารับรองกับคณะฯ คะแนนเต็ม 15

| e-Performance Thaksin Univer                                                | sity                                     |                |                 |               |
|-----------------------------------------------------------------------------|------------------------------------------|----------------|-----------------|---------------|
| 🛔 อาจารย์สุกาญจนา กำลังมาก คณะวิทยา                                         | การสุขภาพและการกีฬา                      | 🖺 บันทึกข้อมูล | 🔒 พิมพ์ข้อมูล   |               |
| 2. ผลการประเมินของมหาวิทยาลัยหรือส่ว<br>2.1 ผลการประเมินของมหาวิทยาลัยหรือส | มนงานหรือหน่วยงาน<br>ห่วนงานหรือหน่วยงาน |                |                 |               |
| รายละเอียด                                                                  | ตัวชี้วัด/เกณฑ์ก                         | ารประเมิน      | ค่าเป้า<br>หมาย | คะแนน<br>เต็ม |
| ผลการประเมินคำรับรองจากการปฏิบัติง<br>ระดับคณะฯ (EdPEx)                     | าน                                       |                | 0.00            | 10.0          |
| คะแนนที่ได้                                                                 |                                          |                | 0.0             |               |
|                                                                             |                                          |                |                 |               |

2.2 ผลการประเมินของมหาวิทยาลัยหรือส่วนงานหรือหน่วยงาน (ส่วนงานหรือหน่วยงานกำหนดรายละเอียดหรือหลักเกณฑ์ เพิ่มเติม)

| รายละเอียด                    | ตัวชี้วัด/เกณฑ์การประเมิน | ค่าเป้า<br>หมาย | คะแนนเต็ม |
|-------------------------------|---------------------------|-----------------|-----------|
| ผลการประเมินการประกันคุณภาพ A | UN QA                     | 0.00            | 15.0      |
| คะแนนที่ได้                   |                           | 0.0             |           |

 2.3 ผลการประเมินของมหาวิทยาลัยหรือส่วนงานหรือหน่วยงาน (ส่วนงานหรือหน่วยงานกำหนดรายละเอียดหรือหลักเกณฑ์ เพิ่มเติม)

| รายละเอียด                | ตัวชี้วัด/เกณฑ์การประเมิน | ค่าเป้า<br>หมาย | คะแนนเต็ม |
|---------------------------|---------------------------|-----------------|-----------|
| TOR สาขาวิชารับรองกับคณะฯ |                           | 0.00            | 15.0      |
| คะแนนที่ได้               |                           | 0.0             |           |

# 1.5 คลิกพฤติกรรมการปฏิบัติงาน

| พฤติกรรมการปฏิบัติงาน                      | รองคณบดี    | ประธานสาขา/อาจารย์ |
|--------------------------------------------|-------------|--------------------|
|                                            | (คะแนนเต็ม) | (คะแนนเต็ม)        |
| 1. พฤติกรรมการปฏิบัติงาน ตามค่านิยมหลักของ | 10          | 6                  |
| มหาวิทยาลัยทักษิณ (CISCE)                  |             |                    |
| 2. พฤติกรรมการปฏิบัติงาน ตามค่านิยมของคณะฯ | 10          | 7                  |
| (CSR <sup>2</sup> )                        |             |                    |
| 3. พฤติกรรมการปฏิบัติงาน ตามวัฒนธรรมองค์กร | 10          | 7                  |
| ของคณะฯ (TOP²)                             |             |                    |

| e-Performance Thaksin University                                                   |   |
|------------------------------------------------------------------------------------|---|
| 💄 อาจารย์สุกาญจนา กำลังมาก คณะวิทยาการสุขภาพและการกีฬา 🛛 บันทึกข้อมูล 🔒 พิมพ์ข้อมู | ຄ |
| 📃 1. ผลสัมฤทธิ์ของงาน                                                              |   |
| 📕 2. ผลการประเมินของมหาวิทยาลัยหรือส่วนงานหรือหน่วยงาน                             |   |
| 📕 3. พฤติกรรมการปฏิบัติงาน                                                         |   |
| 📕 เคลียร์ข้อตกลงร่วมก่อนปฏิบัติงาน                                                 |   |
| 📕 ส่งข้อตกลงร่วมก่อนการปฏิบัติงาน                                                  |   |
| 📃 สถานะ                                                                            |   |
| 📕 อัพโหลดลายเซ็น                                                                   |   |
| 🕩 ออกจากระบบ                                                                       |   |

# 1.6 กรอกข้อมูลพฤติกรรมการปฏิบัติงาน ตามค่านิยมหลักของมหาวิทยาลัยทักษิณ (CISCE)

|                                                                                                    | ระดับการแสดงพฤติกรรม                                                                                                    | ระดับคะแนนเฉลี่ย                                                                                                 |                                       |
|----------------------------------------------------------------------------------------------------|----------------------------------------------------------------------------------------------------|----------------------------------------------------------------------------------------------------|---------------------------------------|
|                                                                                                    | ระดับ 0 ไมเคยแสดงออก                                                                                                    | 0                                                                                                    |                                       |
|                                                                                                    | (Never)                                                                                                    |                                                                                                    |                                       |
|                                                                                                    | กะงคบ 1 นอยคริง (Almost<br>never)                                                                                                    | 0.01 - 1.50                                                                                                    |                                       |
|                                                                                                    | ระดับ 2 บางครั้ง<br>(Sometimes)                                                                                                    | 1.51 – 2.50                                                                                                    |                                       |
|                                                                                                    | ระดับ 3 บอยครั้ง (Often)                                                                                                    | 2.51 - 3.50                                                                                                    |                                       |
|                                                                                                    | ระดับ 4 เกือบสมำเสมอ<br>(Almost always)                                                                                                    | 3.51 - 4.50                                                                                                    |                                       |
|                                                                                                    | ระดับ 5 สม่ำเสมอ (Always)                                                                                                    | 4.51 - 5.00                                                                                                    |                                       |
| ะดับการแสดงพฤติกรรม                                                                                                    |                                                                                                    |                                                                                                    | ระดับ<br>คะแนน<br>เฉลี่ย              |
| 1. มุ่งเน้นผู้เรียนและผู้รับบริ                                                                                                    | การ (Student and Customer I                                                                                                    | Focus)                                                                                                    |                                       |
| 1 รับพังข้อคิดเห็น ข้อเสนอ<br>เัฒนาหลักสูตร การบริการ ก<br>1.2 ให้บริการที่มีคุณภาพ เหน็                                                                                                    | แนะ ของผู้เรียน ลูกค้ากลุ่มอื่น/ผู้รับ<br>ระบวนการ เพื่อตอบสนองตอความเ<br>มื่อความคาดหมาย เพื่อให้ผู้เรียน ลูก                                                                                                    | บริการและนำมาใช้ในการเ<br>ต้องการ และความคาดหวัง<br>ค้ากลุ่มอื่น/ผู้รับบริการ มีค                                | ไร้บปรุง<br>วามความ                   |
| พึงพอใจ และผูกพั่นกับมหาวิห                                                                                                    | ายาลัย.                                                                                                    |                                                                                                    |                                       |
|                                                                                                    |                                                                                                    |                                                                                                    |                                       |
| า่าเฉลี่ย                                                                                                    |                                                                                                    |                                                                                                    |                                       |
| ค่าเฉลี่ย<br>2. มุ่งเน้นนวัตกรรม (Innov                                                                                                    | vation Focus)                                                                                                    |                                                                                                    |                                       |
| ค่าเฉลี่ย<br>.2. มุ่งเน้นนวัตกรรม (Innov<br>2.1 มีความคิดริเริ่ม สร้างสรรณ<br>ปรับปรุงหลักสูตร การบริการ<br>ผลลัพธที่สร้างมูลค่าเพิ่มให้กับ<br>สร้างสรรค์ ให้เกิดนวัตกรรมที่                                                                                                   | ration Focus)<br>ค์ แสวงหาแนวคิด วิธีการใหม่ หรือเร<br>กระบวนการ การปฏิบัติการ หรือป<br>ผู้เรียน ลูกค้ากลุ่มอื่น/ผู้รับบริการ/อ<br>สร้างมูลค่าเพิ่มเชิงพาณิชย์ สังคม .                                                                              | ทคโนโลยี เพื่อประยุกต์ใช้ไร<br>ระสิทธิผลขององค์กร เพื่อใ<br>งค์กร หรือ การต่อยอดงาน                              | นุการ<br>หได้<br>เวิจัย/งาน           |
| ค่าเฉลี่ย<br>.2. มุ่งเน้นนวัตกรรม (Innov<br>2.1 มีความคิดริเริ่ม สร้างสรรร<br>ปรับปรุงหลักสูตร การบริการ<br>ผลลัพธที่สร้างมูลค่าเพิ่มให้กับ<br>สร้างสรรค์ ให้เกิดนวัตกรรมที่<br>2.2 มีจิตนวัตกรรม (Innovati<br>มองวิกฤติเป็นโอกาสแบบ Gro                                       | ration Focus)<br>ค์ แสวงหาแนวคิด วิธีการใหม่ หรือเร<br>กระบวนการ การปฏิบัติการ หรือป<br>ผู้เรียน ลูกค้ากลุ่มอื่น/ผู้รับบริการ/อ<br>สร้างมูลค่าเพิ่มเชิงพาณิชย์ สังคม .<br>ve minds) ใฝ่เรียนรู้สิ่งใหม่ ทำสิ่งให<br>owth Mindset.                   | ทคโนโลยี เพื่อประยุกต์ใช้ไร<br>ระสิทธิผลขององค์กร เพื่อใ<br>งค์กร หรือ การต่อยอดงาน<br>หม่ๆ แก้ไขปัญหาอย่างสร้าง | นการ<br>ท้ได้<br>เวิจัย/งาน<br>มสรรค์ |
| ทาเฉลีย<br>2. มุ่งเน้นนวัตกรรม (Innov<br>2.1 มีความคิดริเริ่ม สร้างสรรเ<br>ไร้บปรุงหลักสูตร การบริการ<br>เลลัพธที่สร้างมูลค่าเพิ่มให้กับ<br>เรางสรรค์ ให้เกิดนวัตกรรมที่<br>2.2 มีจิตนวัตกรรม (Innovati<br>เองวิกฤติเป็นโอกาสแบบ Gro<br>ทาเฉลีย                                | ration Focus)<br>ค์ แสวงหาแนวคิด วิธีการใหม่ หรือเ<br>กระบวนการ การปฏิบัติการ หรือป<br>ผู้เรียน ลูกค้ากลุ่มอื่น/ผู้รับบริการ/อ<br>สร้างมูลค่าเพิ่มเชิงพาณิชย์ สังคม .<br>ve minds) ใฝ่เรียนรู้สิ่งใหม่ ทำสิ่งให<br>owth Mindset.                    | ทคโนโลยี เพื่อประยุกต์ใช้ไร<br>ระสิทธิผลขององค์กร เพื่อใ<br>งค์กร หรือ การต่อยอดงาน<br>หม่ๆ แก้ไขบัญหาอย่างสร้าง | นุการ<br>หได้<br>มวิจัย/งาน<br>มสรรค์ |
| าเฉลี่ย<br>2. มุ่งเน้นนวัตกรรม (Innov<br>1 มีความคิดริเริ่ม สร้างสรรเ<br>ไร้บปรุงหลักสูตร การบริการ<br>เลลัพธที่สร้างมูลค่าเพิ่มให้กับ<br>เร้างสรรค์ ให้เกิดนวัตกรรมที่<br>2.2 มีจิตนวัตกรรม (Innovati<br>เองวิกฤติเป็นโอกาสแบบ Gro<br>่าเฉลี่ย<br>3. มุ่งเน้นความสำเร็จ (Foci | ration Focus)<br>ค์ แสวงหาแนวคิด วิธีการใหม่ หรือเร<br>กระบวนการ การปฏิบัติการ หรือป<br>ผู้เรียน ลูกค้ากลุ่มอื่น/ผู้รับบริการ/อ<br>สร้างมูลค่าเพิ่มเชิงพาณิชย์ สังคม .<br>ve minds) ใฝ่เรียนรู้สิ่งใหม่ ทำสิ่งให<br>owth Mindset.<br>us on Success) | ทคโนโลยี เพื่อประยุกต์ใช้ไร<br>ระสิทธิผลขององค์กร เพื่อใ<br>งค์กร หรือ การต่อยอดงาน<br>หม่ๆ แก้ไขปัญหาอย่างสร้าง | นุการ<br>หได้<br>มวิจัย/งาน<br>มสรรค์ |

### 1.7 กรอกข้อมูลพฤติกรรมการปฏิบัติงาน ตามค่านิยมของคณะฯ (CSR<sup>2</sup>)

| รายละเอียด            | ตัวชี้วัด/เกณฑ์การประเมิน                                                                                                    | ค่าเป้าหมาย | คะแนนเต็ม |
|-----------------------|----------------------------------------------------------------------------------------------------|-------------|-----------|
| ค่านิยมของคณะฯ (CSR2) | 1. คิดริเริ่มสร้างสรรค์ (Creativity)<br>2. มุ่งผลสัมฤทธิ์ (Result focus)<br>3. มีจิตบริการ (Service mind)<br>4. นำพาสังคม (Social responsibility) | 0.0         | 7.0       |
| คะแนนรวม              |                                                                                                    | 0.00        | 7.00      |

### 1.8 คลิกกรอกข้อมูลพฤติกรรมการปฏิบัติงาน ตามวัฒนธรรมองค์กร ของคณะฯ (TOP²)

| รายละเอียด                | ตัวชี้วัด/เกณฑ์การประเมิน                                                                                        | ค่าเป้าหมาย | คะแนนเต็ม |
|---------------------------|----------------------------------------------------------------------------------------------------|-------------|-----------|
| ัฒนธรรมองค์กร คณะฯ (TOP2) | 1. เป็นทีม (Team)<br>2. เปิดกว้าง (Open)<br>3. สร้างสุขภาพ (Promoted health)<br>4. อย่างมื่ออาชีพ (Professional) | 0.0         | 7.0       |
| าะแนนรวม                  |                                                                                                    | 0.00        | 7.00      |

# 1.9 คลิกส่งข้อตกลงร่วมก่อนการปฏิบัติงาน

| / / A / = shhorororonachi                                | web it web i Trainitish                                                      |                             |                                                         | M C H L G                  |
|----------------------------------------------------------|------------------------------------------------------------------------------|-----------------------------|---------------------------------------------------------|----------------------------|
| e-Performance Thaksin Unive                              | rsity                                                                        |                             | 🌲 อาจารย์ลุกาณูงนา กำลังมาก คณะวิทยาการสุขภาพและการกีฬา | 🖹 บันทึกข้อมูล 🔒 พื้นที่ข้ |
| 関 1. ผลสัมฤทธิ์ของงาน                                    |                                                                              |                             |                                                         | /                          |
| 2. ผลการประเมินของมหาวิทยาลัย<br>เรือส่วนงานหรือหน่วยงาน | 1. ผลสัมฤทธิ์ของงาน                                                          |                             |                                                         |                            |
| <ol> <li>3. พฤติกรรมการปฏิบัติงาน</li> </ol>             | ภาระงาน                                                                      | ดัวขี้วัด/เกณฑ์การประเมิน   | ท่าเป้าหมาย                                             | ร้อยละ (น้ำหนัก)           |
| . เคลียร์รักษกลงร่วมก่อนบริบัติงาน                       | การะงามสอน                                                                   | ไม่น้อยกว่า 567 ซึ่งโมง     |                                                         |                            |
| ส่งข้อแกลงร่วมก่อนการปฏิบัติงาน                          |                                                                              | YL75/567                    | 0.00                                                    | 0                          |
| g durius                                                 | การะงานวิจัย                                                                 | ไม่น้อยกว่า 126 ซึ่งโมง     |                                                         |                            |
| อ้หโหลดลายเชิน                                           |                                                                              | 1.51/126                    | 0.00                                                    | 0                          |
| • ออกจากระบบ                                             | การะงานบริการวิชาการงานท้านบำรุง<br>ศิลปวัฒนธรรมงานทัดณานิสิตและงา<br>นอื่นๆ | บริการวิชาการ 0-567 ซึ่งโมง |                                                         |                            |
|                                                          |                                                                              | งานอื่นๆ 2.5/472            | 0.00                                                    | ٥                          |
|                                                          |                                                                              | โดดเสน                      | 0.00                                                    | 0                          |
|                                                          |                                                                              |                             |                                                         | 0                          |
|                                                          |                                                                              |                             |                                                         |                            |
|                                                          |                                                                              |                             |                                                         |                            |
|                                                          |                                                                              |                             |                                                         |                            |
|                                                          |                                                                              |                             |                                                         |                            |
|                                                          |                                                                              |                             |                                                         |                            |
|                                                          |                                                                              |                             |                                                         |                            |

# ส่วนที่ 2 ขั้นตอนการรายงานผลการปฏิบัติงานของคณาจารย์

#### 2.1 คลิกการรายงานการปฏิบัติงาน

| n University ระบบประเมินภาระงาน ม.ทักษิณ | e-Performance Tl              |
|------------------------------------------|-------------------------------|
| ข้อตกลงร่วมก่อนปฏิบัติงาน                |                               |
| การรายงานผลการปฏิบัติงาน                 |                               |
| 0                                        | ขณะนี้ระบบเปิดให้บริการ       |
| การประเมินตนเอง                          |                               |
| ٥                                        | ขณะนี้ระบบเปิดให้บริการ       |
| การรับทราบผลการประเมิน                   |                               |
| 0                                        | าณะนี้ระบบยังไม่เปิดให้บริการ |
| ออกจากระบบ                               | •                             |
|                                          |                               |

#### 2.2 กรอกรายงานการปฏิบัติงานพร้อมหลักฐานอ้างอิง

- ภาระงานสอน กรอกไม่น้อยกว่า 567 ชั่วโมงต่อปีการศึกษา
- ภาระงานวิจัยและงานวิชาการอื่น กรอกไม่น้อยกว่า 126 ชั่วโมงต่อปีการศึกษา
- ภาระงานบริการวิชาการ ภาระงานทำนุบำรุงศิลปวัฒนธรรม ภาระงานพัฒนานิสิต และ ภาระงานอื่นๆ กรอกไม่น้อยกว่า 567 ชั่วโมงต่อปีการศึกษา

| e-Performance Thaksin Univer                                                    | rsity                         |      |            |     | 🛔 อาจารีย์สุกาญจนา กำลังมาก คณะวิทยาการสุขภาพและการใ | รีฬา    | + เพิ่มข้อมูล | 🔒 พิมพ์ซ้อมูล |
|---------------------------------------------------------------------------------|-------------------------------|------|------------|-----|------------------------------------------------------|---------|---------------|---------------|
| 🞓 ภาระงานด้านที่ 1 ภาระงานสอน 🤇                                                 |                               |      |            |     |                                                      |         |               |               |
| 1.1 ว่ายวิชาบวิวัยาย                                                            | 1.1 ภาระงานสอนรายวิชาบรรยาย   |      |            |     |                                                      |         |               |               |
| 1.2 รายวิชาปฏิบัติการ                                                           |                               |      |            |     |                                                      |         |               |               |
| 1.3 รายวิชาที่มีทั้งบรรยายและ<br>ປฏิบัติการ                                     | Display 10 v records per page |      |            |     |                                                      | Search: |               |               |
| —<br>1.4 รายวิชาสัมมนา ระดับปริญญา<br>ครีและระดับบัณฑิตศึกษา                    | ॥                             | วิชา | ¢ ชื่อวิชา | 0 1 | ⇒ (มงรวม ≎                                           | #       |               | \$            |
| 1.5 การนิเทศและประเมินผลลหกิจ<br>ศึกษา หรือฝึกประสบการณ์วิชาชีพ                 | No records available          |      |            |     |                                                      |         | Previous      | Next          |
| 1.6 รายวิชาปัญหาพิเศษ หรือโครง<br>งาน หรือโครงงานวิจัย ระดับ<br>ปริญญาครี       |                               |      |            |     |                                                      |         |               |               |
| 1.7 รายวิชาการค้นคว้าอิสระ หรือ<br>สารนิพนธ์ หรือภาคนิพนธ์ ระดับ<br>บัณฑิตศึกษา |                               |      |            |     |                                                      |         |               |               |
| 1.8 รายวิชาวิทยานิพนธ์                                                          |                               |      |            |     |                                                      |         |               |               |
| 1.9 ภาระงานสอนสักษณะอื่น                                                        |                               |      |            |     |                                                      |         |               |               |
| 1.11 การะงานสอนไรงเรียนสาชิต                                                    |                               |      |            |     |                                                      |         |               |               |
| ภาระงานด้านที่ 2 ภาระงานวิจัย<br>และงานวิจาการอื่น <                            |                               |      |            |     |                                                      |         |               |               |
| 🖤 ภาระงานด้านที่ 3 ภาระงานบริการ<br>วิชาการ <                                   |                               |      |            |     |                                                      |         |               |               |
| 🏛 ภาระงานด้านที่ 4 ภาระงานทำนุ<br>บำรุงศิลปวัตณธรรม                             |                               |      |            |     |                                                      |         |               |               |
| 🆀 ภาระงานด้านที่ 5 ภาระงานทัฒนา<br>นิสิต                                        |                               |      |            |     |                                                      |         |               |               |
| 🖪 ภาระงานด้านที่ 6 ภาระงานอื่นๆ <                                               |                               |      |            |     |                                                      |         |               |               |
| Lat สรุปคะแนน                                                                   |                               |      |            |     |                                                      |         |               |               |

# ส่วนที่ 3 ขั้นตอนการประเมินตนเองของคณาจารย์

#### 3.1 คลิกการประเมินตนเอง

e-Performance Thaksin University ระบบ ประเมินภาระงาน ม.ทักษิณ

|                                 | ข้อตกลงร่วมก่อนปฏิบัติงาน |
|---------------------------------|---------------------------|
| ขณะนี้ระบบเปิดให้บริการ         | Ð                         |
| <i>I</i>                        | การรายงานผลการปฏิบัติงาน  |
| ขณะนี้ระบบเปิดให้บริการ         | Ð                         |
| ✓                               | การประเมินตนเอง           |
| ขณะนี้ระบบเปิดให <b>้บริการ</b> | Ð                         |
| $\odot$                         | การรับทราบผลการประเมิน    |
| ขณะนี้ระบบเปิดให้บริการ         | Ð                         |
|                                 | ออกจากระบบ                |
|                                 | Ð                         |
|                                 |                           |

### 3.2 คลิกผลสัมฤทธิ์ของงาน

| e-Performance Thaksin University                       |                |               |  |
|--------------------------------------------------------|----------------|---------------|--|
| 🔺 อาจารย์สุกาญจนา กำลังมาก คณะวิทยาการสุขภาพและการกีฬา | 🖺 บันทึกข้อมูล | 🔒 พิมพ์ข้อมูล |  |
| 📕 1. ผลสัมฤทธิ์ของงาน                                  |                |               |  |
| 📕 2. ผลการประเมินของมหาวิทยาลัยหรือส่วนงานหรือหน่วยงาน |                |               |  |
| 📕 3. พฤติกรรมการปฏิบัติงาน                             |                |               |  |
| 📕 เคลียร์ข้อตกลงร่วมก่อนปฏิบัติงาน                     |                |               |  |
| 📕 ส่งข้อตกลงร่วมก่อนการปฏิบัติงาน                      |                |               |  |
| 📕 สถานะ                                                |                |               |  |
| 📕 อัพโหลดลายเซ็น                                       |                |               |  |
| 🕩 ออกจากระบบ                                           |                |               |  |

#### 3.3 กรอกคะแนนผลการประเมินตนเอง

| e-Performance Thaksin Unive                          | rsity                                                                     |                             |                                   | יפרט 🔺           | รีย์สุกาญจนา กำลังมาก คณะวิทยาการ | รสุขภาพและการกีรกา | 🛚 บันทึกข้อมูล 🛛 🖨 พิมพ์ |
|------------------------------------------------------|---------------------------------------------------------------------------|-----------------------------|-----------------------------------|------------------|-----------------------------------|--------------------|--------------------------|
| 📕 ผลสัมฤทธิ์ของงาน                                   |                                                                           |                             |                                   |                  |                                   |                    |                          |
| 📕 ผลกาวประเมินมหาวิทยาสัยหรือ<br>ส่วนงานหรือหน่วยงาน | 1. ผลสัมฤทธิ์ของงาน                                                       |                             |                                   |                  |                                   |                    |                          |
| 関 ລະນາວັດນະແລະຫດຸຈິດວ່ານດາຈັນຫຼືບໍລິ<br>ຄານ          |                                                                           |                             | ແລດຈະປະເຫັນດາຈະໄດ້ມີລ້ວນ /ແລັດຮາຍ |                  |                                   | หลการประเมินคะ     | u04                      |
| 🛃 แนบหลักฐานเพิ่มเติม                                | ภาระงาน                                                                   | ดัวชี้วัด/เกณฑ์การประเมิน   | (URL)                             | ์<br>ท่าเป้าหมาย | ร้อยละ (น้ำหนัก)                  | -                  | คะแนนถ่วงน้ำหนัก         |
| 🕞 ອອກຈາກຈະບູນ                                        | ภาระงานสอน                                                                | ไม่น้อยกว่า 567 ชั่วโมง     |                                   |                  |                                   |                    |                          |
|                                                      |                                                                           | Y1.75/567                   |                                   | 40               | 0                                 | 0.0                | 0.00                     |
|                                                      | ภาระงานวิจัย                                                              | ไม่น้อยกว่า 126 ซั่งโมะ     |                                   | h                |                                   |                    | -                        |
|                                                      |                                                                           | 1.57/126                    |                                   | 2.0              | 0                                 | 60                 | 0.00                     |
|                                                      | การะงานบริการวิชาการงานท้านุบำรุงศิลป<br>วัฒนธรรมงานทัพมานิสิตและงานอื่นๆ | บริการวิชาการ 0-567 ชั่วโมง |                                   |                  |                                   |                    |                          |
|                                                      |                                                                           | งานอื่นๆ 2.5/472            |                                   | 0.0              | 0                                 | 0.0                | 0.00                     |
|                                                      |                                                                           | โคลเต่น                     |                                   | 0.0              | 0                                 | 0.0                | 0.00                     |
|                                                      |                                                                           |                             |                                   |                  |                                   |                    |                          |

|                                          | ersity                                                                                |                                                    |                                            | 👗 อาจารย์ส                | ลุกาญจนา กำลังมาก คด | นะวิทยาการสุขภาพและ         | การกีฬา 🖪 บันทึกช้อมูล 🖨 พิม |
|------------------------------------------|---------------------------------------------------------------------------------------|----------------------------------------------------|--------------------------------------------|---------------------------|----------------------|-----------------------------|------------------------------|
| องสี่ของวงเ                              |                                                                                       |                                                    |                                            |                           |                      |                             |                              |
| เปรียงมีนมหาวิทยาสัยหรือ<br>เรือหน่วยงาน | <ol> <li>ผลการประเมินของมหาวิทยาลัยท</li> <li>1 ผลการประเมินของมหาวิทยาลัย</li> </ol> | เรือส่วนงานหรือหน่วยงาน<br>หรือส่วนงานหรือหน่วยงาน |                                            |                           |                      |                             |                              |
|                                          |                                                                                       |                                                    |                                            |                           |                      | ผลการประเมินคนเอ<br>(คะแนน) | 1                            |
| ลักฐานเพิ่มเดิม                          | รายละเอียด                                                                            | ตัวซี้วัด/เกณฑ์การประเมิน                          | ผลการปฏิบัติงาน/หลักฐาน (URL)              | ค่าเป้าหมาย               | คะแบบเต็ม            | คะแบบ                       | คะแบนที่ได้                  |
| NTET/U                                   | ผลการประเมินคำรับรองจากการ<br>ปฏิบัติงาน ระดับคณะฯ (EdPEx)                            | null                                               |                                            | 0.0                       | 10.0                 | 0.0                         | 0.0                          |
|                                          |                                                                                       |                                                    |                                            |                           |                      |                             |                              |
|                                          |                                                                                       |                                                    |                                            |                           |                      |                             |                              |
|                                          | -                                                                                     |                                                    |                                            |                           |                      |                             |                              |
|                                          | 712/06/06 # 240                                                                       |                                                    |                                            |                           |                      |                             | 0                            |
|                                          | 2.2 ผลการประเมินของมหาวิทยาลัย                                                        | หรือส่วนงานหรือหน่วยงาน (ส่วนงานหรือหน่วง          | ยงานกำหนครายละเอียดหรือหลักเกณฑ์เพิ่มเดิม) |                           |                      |                             |                              |
|                                          |                                                                                       |                                                    |                                            |                           |                      | ผลการประเมินคนเอ<br>(คะแนน) | 1                            |
|                                          |                                                                                       |                                                    |                                            |                           |                      |                             |                              |
|                                          | รายละเอียด                                                                            | ສັວ <sup>ສ</sup> ົ້ວັα∕ເກເນຈົ່າກາະປະະເມີນ          | ผลการปฏิบัติงาน/หลักฐาน (URL)              | ท่าเป็าหมาย               | ศ่อแบบเด็ม           | ครแบบ                       | คะแบบที่ได้                  |
|                                          | ราชละเอียด<br>ผดการประเมินการประกัน<br>คุณภาพ AUN QA                                  | ຕັວซີ້ວັດ∕ເກເນຈົ່າກາວປວະເມີນ<br>nutt               | ผลการปฏิบัติงาน/หลักฐาน (URL)              | <b>ค่าเป้าหมาย</b><br>0.0 | ศ่อนบบเต็ม<br>15.0   | <b>ครแบน</b><br>0.0         | คะแบบที่ได้<br>0.0           |
|                                          | <b>รายละเอียก</b><br>ผลการประดับการประดับ<br>คุณภาพ AUN QA                            | ตัวซี้วัด∕เกณฑ์การประเมิน<br>null                  | ผลการปฏิบัติงาน/หลักฐาน (URL)              | ค่าเป้าหมาย<br>0.0        | ศระบบบเต็ม<br>15.0   | 958000<br>0.0               | ครแบนที่ได้<br>00            |
|                                          | รายสมเอียด<br>เมลการประเมินการประกับ<br>คุณภาพ AUN CA                                 | ທັງຢັ້ງທ√ກດນາ່ຄາງປາຍເມີນ<br>null                   | ผลการปฏิบัติราม/หลักฐาน (URL)              | ทำเบ็าหมาย<br>00          | ศัณนานเต็ม<br>15.0   | 95UUU                       | คะแบบที่ได้<br>๑๐            |

#### 3.4 คลิกผลการประเมินของมหาวิทยาลัยหรือส่วนงานหรือหน่วยงานตามคำรับรองปฏิบัติงาน

- ผลการประเมินตามคำรับรองจากการปฏิบัติงาน ระดับคณะฯ (EdPEx) คะแนนเต็ม 10

คะแนน

- ผลการประเมินการประกันคุณภาพ ระดับหลักสูตร AUN-QA คะแนนเต็ม 15
- ผล TOR สาขาวิชารับรองกับคณะฯ คะแนนเต็ม 15

| และกระวัฒนะกร้างอาสัตรวิต<br>นงานหรือหน่วยงาน | <ol> <li>เลการประเมินของเทาใหลาสัลท์โอสรมกา<br/>2.1 เลการประเมินของเทาใหลาสัลท์โอสรมก</li> </ol> | มารัฐหน่วยงาม<br>านทรัฐหน่วยงาม               |                                       |             |            |                               |            |
|-----------------------------------------------|--------------------------------------------------------------------------------------------------|-----------------------------------------------|---------------------------------------|-------------|------------|-------------------------------|------------|
|                                               |                                                                                                  |                                               |                                       |             |            | แลการประเมินคนเอง<br>(คะแนน)  |            |
| สกอนขออื่านระสารสา                            | รายทะเสียด                                                                                       | สัวซี้วิด/เกณฑ์การประเมิน                     | มลการปฏิบัติงาน/หลักฐาน (URL)         | ด้างนิวทมาย | คระแบบเดิม | Azavu                         | ระบบที่ได้ |
| BENYINTRUU.                                   | นอการประเมินด้ายังรองรากการปฏิบัติงาน 1<br>สันสมอา (EdPEx)                                       | s nul                                         |                                       | 00          | 10.0       | 00                            | 0011       |
|                                               | 45602178                                                                                         |                                               |                                       |             |            |                               | 0.         |
|                                               | 2.2 เลการประมีประณหาวิทธาลัยทริสสานร                                                             | านทรี่สหมวยงาน (สวนงานทวี่สหมวยงานทำหนดรายสะเ | ริษทาวิชาสังนาณฟเพิ่ณเสีย)            |             |            |                               |            |
|                                               |                                                                                                  | - År                                          | and the second strategy of the second | 60 Norman   |            | แลการประเมินตนเอง<br>(คระเบน) | Br.        |
|                                               | รดการประเสียการประกับคุณการ AUN<br>GA                                                            | null.                                         | and setting on and in const           |             | 15.0       | 60                            | 00         |
|                                               | 15 million                                                                                       |                                               |                                       |             |            |                               | 0.         |
|                                               | 2.5 แต่การประเมิงของมหาวิทยาตั้งหวือส่วนร                                                        | ามารี้สาฝระงาน (สรนงานทรี่สหมระงามกำหนดรายสะม | ในทั่งที่สารสักษาแห่งเป็นเสีย)        |             |            |                               |            |
|                                               |                                                                                                  |                                               |                                       |             |            | ผลการประเมินคนเอง<br>(คระมน)  |            |
|                                               | ราธสมเสียด                                                                                       | ดัวขึ้วัดงาณฑ์การประเมิน                      | ผลการปฏิบัติงาน/พลักฐาน (URL)         | ด้ามป้าหมาย | ศระมงบนคือ | คระบบ                         | ระบบที่ได้ |
|                                               |                                                                                                  |                                               |                                       |             |            |                               |            |

### 3.5 คลิก พฤติกรรมการปฏิบัติงาน

| e-Performance Thaksin University                                                    |  |
|-------------------------------------------------------------------------------------|--|
| 📤 อาจารย์สุกาญจนา กำลังมาก คณะวิทยาการสุขภาพและการกีฬา 🛛 บันทึกข้อมูล 🔒 พิมพ์ข้อมูล |  |
| 📕 1. ผลสัมฤทธิ์ของงาน                                                               |  |
| 📕 2. ผลการประเมินของมหาวิทยาลัยหรือส่วนงานหรือหน่วยงาน                              |  |
| 📕 3. พฤติกรรมการปฏิบัติงาน                                                          |  |
| 📕 เคลียร์ข้อตกลงร่วมก่อนปฏิบัติงาน                                                  |  |
| 📕 ส่งข้อตกลงร่วมก่อนการปฏิบัติงาน                                                   |  |
| 📕 สถานะ                                                                             |  |
| 📕 อัพโหลดลายเซ็น                                                                    |  |
| 🕩 ออกจากระบบ                                                                        |  |

| *******                                    | รองคณบดี    | ประธานสาขา/อาจารย์ |
|--------------------------------------------|-------------|--------------------|
| พรไตเบรอชนุ เอกรีโกตง เห                   | (คะแนนเต็ม) | (คะแนนเต็ม)        |
| 1. พฤติกรรมการปฏิบัติงาน ตามค่านิยมหลักของ | 10          | 6                  |
| มหาวิทยาลัยทักษิณ (CISCE)                  |             |                    |
| 2. พฤติกรรมการปฏิบัติงาน ตามค่านิยมของคณะฯ | 10          | 7                  |
| (CSR <sup>2</sup> )                        |             |                    |
| 3. พฤติกรรมการปฏิบัติงาน ตามวัฒนธรรมองค์กร | 10          | 7                  |
| ของคณะฯ (TOP²)                             |             |                    |

### 3.6 กรอกข้อมูลพฤติกรรมการปฏิบัติงาน ตามค่านิยมหลักของมหาวิทยาลัยทักษิณ (CISCE)

| e-Performance Thaksin Unive                       | ersity                                                                                                    |                                                                | 🛦 อาจารย์สุกาญจนา กำ          | เล้มมาก คณะวิทยาการสุขภาพและการไ | ที่กา 🕒 นั่นทึกข้อมูล | 🕀 พิมฟฟอลุ |
|---------------------------------------------------|----------------------------------------------------------------------------------------------------|----------------------------------------------------------------|-------------------------------|----------------------------------|-----------------------|------------|
| 🛢 แลลับฤทธิ์ของงาน                                |                                                                                                    |                                                                |                               |                                  |                       |            |
| สถารประเมินมหาวิทยาลัยหรือ<br>ส่วนงานหรือหน่วยงาน | 3. พฤติกรรมการปฏิบัติงาน<br>3.1 พฤติกรรมการปฏิบัติงาน (ดามคำนิยมหลัก)                                                                              |                                                                |                               |                                  |                       |            |
| 🖪 สมรรถนะและพฤติกรรมการปฏิท<br>เวน                |                                                                                                    | ระดับการแสดงพฤติกรรม                                           | ระดับคะแบนเฉลี่ย              |                                  |                       |            |
|                                                   |                                                                                                    | วะดับ 0 ไม่เคยแสดงออก (Never)                                  | 0                             |                                  |                       |            |
| แนบหลักฐานพ่มเด่ม                                 |                                                                                                    | TRAN 2 NORTH (ARTION REVER)                                    | 1.51 - 2.50                   |                                  |                       |            |
|                                                   |                                                                                                    | Redu 2 dicent (offen)                                          | 2.51 - 2.50                   |                                  |                       |            |
| <ul> <li>Bene mastro</li> </ul>                   |                                                                                                    | Stellu d (Tatiatinatia (Almost always)                         | 3.51 = 4.50                   |                                  |                       |            |
|                                                   |                                                                                                    | Iten 5 atruata (Aluavs)                                        | 451 - 500                     |                                  |                       |            |
|                                                   |                                                                                                    | and a new many provider                                        | 4.51 - 5.00                   | ระดับ                            | การแสดงพฤติกรรม       |            |
|                                                   |                                                                                                    |                                                                | ผลการปฏิบัติงาน/หลักฐาน (URL) | เป้าหมาย                         | การประเมินต           | 411.84     |
|                                                   | 1. มุ่งเห็นผู้เสียนและผู้รับบริการ (Student and Customer Focus)                                                                                    |                                                                |                               |                                  |                       |            |
|                                                   | <ol> <li>1.1 รับฟังข้อศิตเห็น ข้อเสนอแนะ ของผู้เวียน ลูกด้ากลุ่มอื่น/ผู้วับบริการและนำมาใ<br/>เพื่อตอบสนองต่อความต้องการ และความคาดหวัง</li> </ol> | ชีโนการปรับปรุง พัฒนาหลักสูตร การบริการ กระบวนการ              |                               | 0                                | 0.0                   |            |
|                                                   |                                                                                                    |                                                                |                               | _                                |                       |            |
|                                                   | 10. Barridon and address and a difference of the second state of the                                                                               | Part Farmann Funda annañ harañan                               |                               |                                  |                       |            |
|                                                   | 1.2 ហេបាកជាមួយការ ហេមការណ៍ ៣៣០ ភេទស្ទរទេ (ការបណ្តឹរទេ)                                                                                             | រក ទេ ជាការ ដោក រ លេ  អាថាការ៤ម  ធានខណ្ឌពាធិរកឈ្មោក (រកទេ សេច, |                               |                                  | 0.0                   |            |
|                                                   | ค่าเฉลี่ย                                                                                                    |                                                                |                               | 0.                               | 0.00                  |            |
|                                                   | 2. มุ่งเน้มหวัดกรรม (Innovation Focus)                                                                                                    |                                                                |                               |                                  |                       |            |
|                                                   | 2.1 มีความศิศริเว็ม สร้างสรรค์ แสวงหาแนวคิด วิธีการไหม่ หรือเทคโนโลยี เพื่อประ                                                                     | ะยุกต์ใช้ในการปรับปรุงหลักสูตร การบริการ กระบวนการ             |                               |                                  | 00                    |            |

### 3.7 คลิกกรอกข้อมูลพฤติกรรมการปฏิบัติงาน ตามค่านิยมของคณะฯ (CSR<sup>2</sup>)

| ← → C 🔒 apps.tsu.ac.th/epf/5                       | Step3/ScoreM3_Edit.jsp                                              |                                                                                                    |                                     |                      |                | 20          | @ ☆ □          |
|----------------------------------------------------|---------------------------------------------------------------------|----------------------------------------------------------------------------------------------------|-------------------------------------|----------------------|----------------|-------------|----------------|
| e-Performance Thaksin Univer                       | rsity                                                               |                                                                                                    | 👗 อาจารย์สูกาญจนา กำ                | ด้สมาก คณะวิทยาการสู | นภาพและการกีฬา | 🖺 บันทึกร้อ | มูล 😝 พื่มฟร์  |
| 🛚 ผลสัมฤทธิ์ของงาน                                 | ค่าเฉลี่ยรวม                                                        |                                                                                                    |                                     |                      |                | 0.00        |                |
| ผลการประเมินมหาวิทยาลัยหรือ<br>ร่วนงานหรือหน่วยงาน | คะแบบที่ได้                                                         |                                                                                                    |                                     |                      |                | 0.00        |                |
| ສມຈາດນະແລະທດຸສິກາງນກາງປฏิบัติ<br>ານ                |                                                                     |                                                                                                    |                                     |                      |                |             |                |
| แนบหลักฐานเพิ่มเดิม                                | 3.2 ທฤติกรรมการปฏิบัติงานที่ส่วนงานกำหนดขึ้น                        |                                                                                                    |                                     |                      |                |             |                |
| . 5900102800                                       |                                                                     |                                                                                                    |                                     |                      |                | การประเ     | มินตนเอง       |
|                                                    | รายละเอียด                                                          | ตัวขี้วัด/เกณฑ์การประเมิน                                                                                                    | ผลการปฏิบัติงาน/หลักฐาน (URL) (URL) | ด่าเป้าหมาย          | คะแบบเต็ม      | คะแบบ       | คะแนบที่ได้    |
|                                                    | (กลุ่มผู้ช่วยคณมดีกประธานสาชาวิชา/ อาจารย์) คำมัยมงองคณะฯ<br>(CSR2) | 1. คิศวิเว็บสร้างสารค์ (Creativity)<br>2. มุ่มหลือมาที่ (Result focus)<br>3. มีจิตบริการ (Service mind)<br>4. นำพาส์เคม (Social responsibility)     |                                     | 0.0                  | 7.0            | 0.0         | 0.0            |
|                                                    | (กรุ่มรองคณบสี) ทำนิเลกองคณะฯ (CSP2)                                | 1. ຄັດຈີນັ້ນເອົາຈະນາກ໌ (Creativity)<br>2. ມູ່ເພລອີແດງນີ້ (Result focus)<br>3. ມີຈີຫນັ້ງການ (Service mind)<br>4. ນຳການຈີ່ເອນ (Social responsibility) |                                     |                      | 10.0           | 0.0         | 00             |
|                                                    | ຕະພາເບີວນ:                                                          |                                                                                                    |                                     | 0.00                 | 17.00          |             | 0.00           |
|                                                    | 3.3 หตุดิกรรมการปฏิบัติงานที่ส่วนงานกำหนดขึ้น                       |                                                                                                    |                                     |                      |                |             |                |
|                                                    |                                                                     |                                                                                                    |                                     |                      |                | การ         | ປຈະເນີນສນເອຈ   |
|                                                    | รายละเอียด                                                          | ตัวซี้วัด/เกณฑ์การประเมิน                                                                                                    | ผลการปฏิบัติงาน/หลักฐาน (URL)       | ค่าเป้าหมาย          | กะแบบบ         | ล้ม คะแบบ   | คะแบน<br>ร์ได้ |
|                                                    | คะแหรวม                                                             |                                                                                                    |                                     | 0.00                 | 17.00          |             | 0.00           |

# 3.8 คลิกกรอกข้อมูลพฤติกรรมการปฏิบัติงาน ตามวัฒนธรรมองค์กร ของคณะฯ (TOP<sup>2</sup>)

| <ul> <li>→ C @ apps.tsu.ac.th/epf/</li> </ul>     | Step3/ScoreM3_Edit.jsp                                                 |                                                                                                    |                                     |                    |                 |         | ■ 10 ☆ □          |
|---------------------------------------------------|------------------------------------------------------------------------|----------------------------------------------------------------------------------------------------|-------------------------------------|--------------------|-----------------|---------|-------------------|
| -Performance Thaksin Unive                        | rsity                                                                  |                                                                                                    | 👗 อาจาวีย์สูกาณูจนา กำล้            | ใณาก คณะวิทยาการสุ | แก่าหและการกีฬา | 🖪 บันที | nteya 🛛 🖨 filiwit |
| แหลันฤทธิ์ของงาน                                  | ด่าเฉลี่ยรวม                                                           |                                                                                                    |                                     |                    |                 | 0.00    |                   |
| (แลการประเมินมหาวิทยาลัยหรือ<br>รนงานหรือหน่วยงาน | คะแบบที่ได้                                                            |                                                                                                    |                                     |                    |                 | 0.00    |                   |
| ສນວັວຄາມສະເສດອີກວ່ວນກາວປฏີບໍ່ອີ<br>ນ              |                                                                        |                                                                                                    |                                     |                    |                 |         |                   |
| แนนหลักฐานพื้มเสีย                                | 3.2 พฤติกรรมการปฏิบัติงานที่ส่วนงานกำหนดขึ้น                           |                                                                                                    |                                     |                    |                 |         |                   |
| ออกจากวิธามน                                      |                                                                        |                                                                                                    |                                     |                    |                 | 0133    | ປາວເພີນທາແອາ      |
|                                                   | รายละเสียด                                                             | ดัวขึ้วัด/เกณฑ์การประเมิน                                                                                                    | ผลการปฏิบัติงาน/หลักฐาน (URL) (URL) | ต่าเป้าหมาย        | คะแนนเดิม       | คะแบบ   | คะแบนที่ได้       |
|                                                   | (กลุ่มสู้ข้อมหอมพื้นประชานสายาวิชา) อาจารย์) ค่านี้ผมของหอมฯ<br>(CSR2) | 1. ອັດຈີເວັ້ມເອົາຈຸດານາທ໌ (Creativity)<br>2. ນູ່ເພດອັນດາໜີ (Result focus)<br>3. ນີ້ອີຫນ້າຫາວ (Service mino)<br>4. ນ້ຳຫາກຄ້າຄາມ (Social responsibility)                |                                     | 0.0                | 7.0             | 0.0     | 0.0               |
|                                                   | (กลุ่มร้องคอบสิ) ทำในราชองคอลา (<582)                                  | <ol> <li>สิทธิบัณฑิรามารัส (Creativity)</li> <li>มุ่าสุดสัญญา (Result Focus)</li> <li>มิโลบชิการ (Service mind)</li> <li>น้ำหาสิทม (Social responsibility)</li> </ol> |                                     | 00                 | 10.0            | 0.0     | 0.0               |
|                                                   | #643745733                                                             |                                                                                                    |                                     | 0.00               | 17.00           |         | 0.00              |
| - E                                               | 3.3 หลุดิกรรมการปฏิบัติงารที่ส่วนงานการแคชื่น                          |                                                                                                    |                                     |                    |                 | r       | การประเมินคนเอง   |
|                                                   | รายละเมียด ตั                                                          | วซี้วัด/เกณฑ์การประเมิน                                                                                                    | ผลการปฏิบัลิงาน/หลักฐาน (URL)       | ด่าเป้าหมาย        | คะแบบต่         | ่ม ครแบ | กรแบน<br>ที่ได้   |
|                                                   | ศรแบบรวม                                                               |                                                                                                    |                                     | 0.00               | 17.00           |         | 0.00              |

# 4. ขั้นตอนการอัพโหลดลายเซ็น และการรับทราบผลการประเมิน

#### 1. เมนูอาจารย์

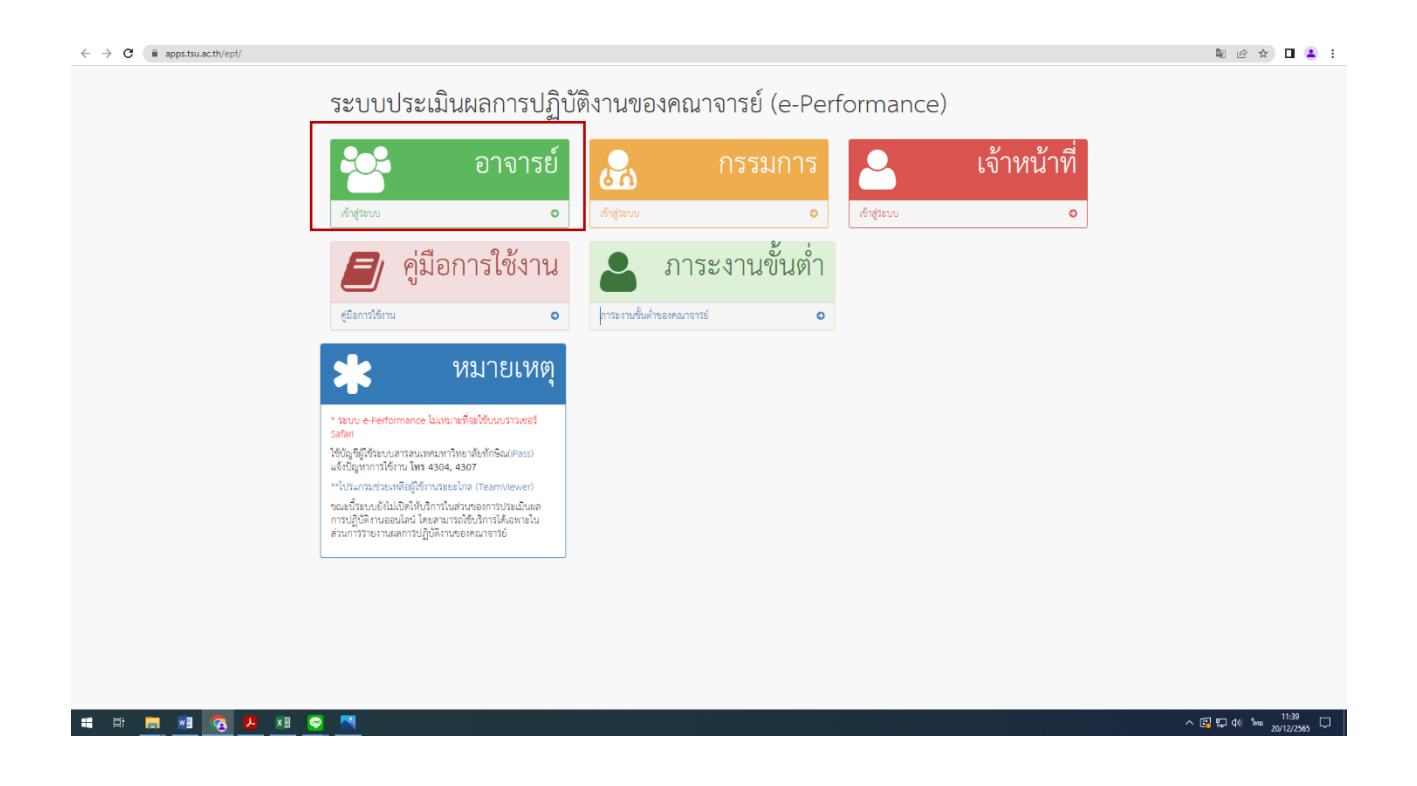

### 2.เมนูข้อตกลงร่วมก่อนการปฏิบัติงาน

| sin University ระบบประเมินภาระงาน ม.ทักษิณ | e-Performance Thaks     |
|--------------------------------------------|-------------------------|
| ข้อตกลงร่วมก่อนปฏิบัติงาน                  |                         |
| ٥                                          | จณะนี้ระบบเปิดให้บริการ |
| การรายงานผลการปฏิบัติงาน                   |                         |
| 0                                          | ขณะนี้ระบบเป็ดให้บริการ |
| การประเมินตนเอง                            |                         |
| ٥                                          | ขณะนี้ระบบเปิดให้บริการ |
| การรับทราบผลการประเมิน                     | $\odot$                 |
| ٥                                          | ขณะนี้ระบบเปิดให้บริการ |
| ออกจากระบบ                                 | •                       |
| 0                                          |                         |

### 3. เมนูอัพโหลดลายเซ็นสแกน (.PNG)

| 📃 1. ผลสัมฤทธิ์ของงาน                                      |                                                                              |                             |
|------------------------------------------------------------|------------------------------------------------------------------------------|-----------------------------|
| 📕 2. ผลการประเมินของมหาวิทยาลัย<br>หรือส่วนงานหรือหน่วยงาน | 1. ผลสัมฤทธิ์ของงาน                                                          |                             |
| 📕 3. พฤติกรรมการปฏิบัติงาน                                 | ภาระงาน                                                                      | ตัวขี้วัด/เกณฑ์การประเมิน   |
| 📕 เคลียร์ข้อตกลงร่วมก่อนปฏิบัติงาน                         | ภาระงานสอน                                                                   | ไม่น้อยกว่า 567 ซั่วโมง     |
| 📃 ส่งข้อตกลงร่วมก่อนการปฏิบัติงาน                          |                                                                              | Y2.5/567                    |
| <ul> <li>สถานะ</li> <li>อัพโหลดอาณซึ่งเ</li> </ul>         | ภาระงานวิจัย                                                                 | ไม่น้อยกว่า 126 ชั่วโมง     |
|                                                            |                                                                              | 2.5Y/126                    |
| GA DRUA ILISO D                                            | ภาระงานบริการวิชาการงานทำนุบำรุง<br>ศิลปวัฒนธรรมงานพัฒนานิสิตและงา<br>นอื่นๆ | บริการวิชาการ 0-567 ชั่วโมง |
|                                                            |                                                                              | งานอื่นๆ 2.5/472            |
|                                                            |                                                                              | โดดเด่น                     |
|                                                            |                                                                              |                             |

### 4. เมนูการรับทราบผลการประเมิน

| ← → C a apps.tsu.ac.th/epf/indexTeacher.jsp |                                                              | 아 🕼 년 ☆) 🖬 😩 |
|---------------------------------------------|--------------------------------------------------------------|--------------|
|                                             | e-Performance Thaksin University ระบบประเมินการะงาน ม.ทักษิณ |              |
|                                             | ข้อตกลงร่วมก่อนปฏิบัติงาน                                    |              |
|                                             | ຈະເຕີສະບະນັບໃຫ້ທຳກາ <b>O</b>                                 |              |
|                                             | 🔗 การรายงานผลการปฏิบัติงาน                                   |              |
|                                             | saeåneuudelukimi o                                           |              |
|                                             | 🖌 การประเมินตนเอง                                            |              |
|                                             | ระเรา์ทรงเฟ้าให้ที่การ                                       | _            |
|                                             | 😁 การรับทราบผลการประเมิน                                     |              |
|                                             | ຈແຕ້ການເປັກໃຫ້ທີ່ກາ                                          |              |
|                                             | ออกจากระบบ                                                   |              |
|                                             | ٥                                                            |              |

# 5. เมนู ข้อที่ 7 ผู้รับการประเมินลงชื่อ

| 7. ผู้รับการประเมินลงชื่อ    |  |
|------------------------------|--|
| 🗆 ได้รับทราบผลการประเมินแล้ว |  |